### Mobile Gmailアプリ 初期設定

※ 事前にメール設定情報が記載されている「ユーザーインフォメーション」をご準備ください。 ※ 事前にストアからGmailアプリをインストールします。

1. Gmailアプリ を起動します。(「Gmail」アイコンをタップします。)

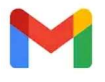

2. 左上のメニュー (3本線) をタップします。

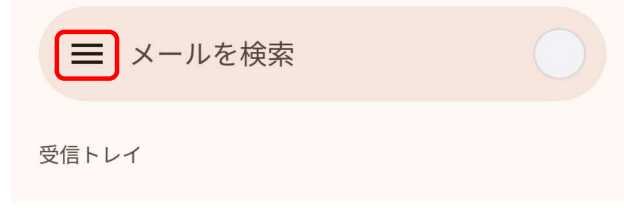

### 3. 表示されるメニューより「設定」をタップします。

| Gmail      |              |             |  |
|------------|--------------|-------------|--|
|            | すべての受信トレイ    |             |  |
|            | 受信トレイ        | 4           |  |
| すべてのラベル    |              |             |  |
| ☆          | スター付き        | 1           |  |
| -          |              |             |  |
|            | カレンダー        |             |  |
| 0          | コンタクト        |             |  |
|            |              |             |  |
| <b>(</b> ) | 設定           |             |  |
| 0          | ヘルプとフィードバック  |             |  |
|            | [Imap]/Trash | <b>_4</b> 6 |  |

4. 設定画面より「アカウントを追加する」をタップします。

← 設定

:

全般設定

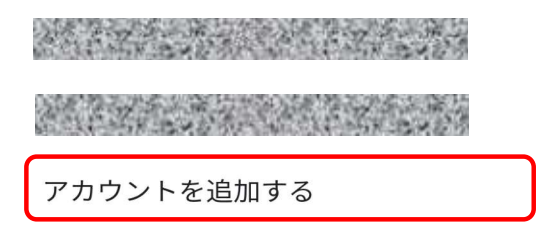

### 5. メールのセットアップ画面より「その他」をタップします。

## メールのセットア ップ

M

| G      | Google                |
|--------|-----------------------|
| 0      | Outlook、Hotmail、Live  |
|        | Yahoo                 |
| 96     | Exchange と Office 365 |
| $\geq$ | その他                   |

6. メールアドレスの追加画面にて、ユーザーインフォメーションに記載の メールアドレスを入力し、「次へ」をクリックします。

## メールアドレスの 追加

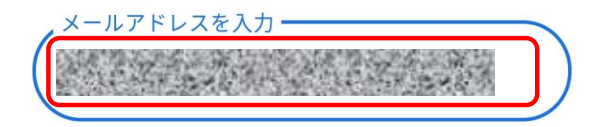

手動設定

M

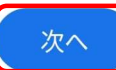

7. アカウントの種類選択画面にて、ご希望の受信方式を選択します。
 POP3: メールを端末で受信する方式
 IMAP: メールサーバーと同期をとる方式

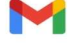

このアカウントの種類を選択します

個人用(POP3)

個人用(IMAP)

8. パスワード入力画面にて、ユーザーインフォメーションに記載の パスワードを入力し、「次へ」をクリックします。

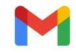

パスワード・ 0

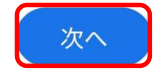

9. 受信サーバーの設定画面にて、サーバー名を編集し、「次へ」をクリックします。
メールアドレスのドメイン部分(@の右側)が「ictv.ne.jp」の場合:「mail.ictv.ne.jp」と入力
メールアドレスのドメイン部分(@の右側)が「hctv.ne.jp」の場合:「mail.hctv.ne.jp」と入力
メールアドレスのドメイン部分(@の右側)が「yuzu-tv.ne.jp」の場合:「mail.yuzu-tv.ne.jp」と入力
メールアドレスのドメイン部分(@の右側)が「yuzu-tv.ne.jp」の場合:「mail.yuzu-tv.ne.jp」と入力
メールの受信方式が「POP3」の場合、必要に応じ、サーバーからメールを削除する
タイミングを選択しなおします。(複数の端末で同じメールアドレスを使用し、
この端末をサブとして使用する場合は、「削除しない」の設定がお勧めです。)
☆ POP3の画面イメージ

| M               | M                               |
|-----------------|---------------------------------|
| 受信サーバーの設<br>定   | 受信サーバーの設<br>定                   |
| ユーザー名           | ユーザー名                           |
| パスワード ( ) ×     | パスワード                           |
| mail.ictv.ne.jp | #-//-<br>mail.ictv.ne.jp        |
|                 | サーバーからメールを削除<br>受信トレイから削除したとき ▼ |

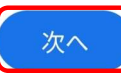

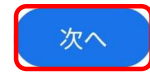

10. 送信サーバーの設定画面にて、SMTP サーバー名を編集し、「次へ」をクリックします。 メールアドレスのドメイン部分 (@の右側) が「ictv.ne.jp」の場合: 「mail.ictv.ne.jp」と入力 メールアドレスのドメイン部分 (@の右側) が「m.ictv.ne.jp」の場合: 「mail.m.ictv.ne.jp」と入力 メールアドレスのドメイン部分 (@の右側) が「hctv.ne.jp」の場合: 「mail.hctv.ne.jp」と入力 メールアドレスのドメイン部分 (@の右側) が「yuzu-tv.ne.jp」の場合: 「mail.yuzu-tv.ne.jp」と入力

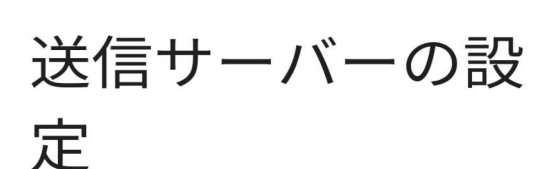

M

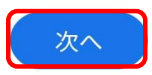

11. アカウントのオプション画面では「次へ」をクリックします。 ☆ IMAPの画面イメージ ☆ POP3の画面イメージ M M アカウントのオプ アカウントのオプ ション ション 同期頻度: 同期頻度: 15分毎 15分毎 -✓ メールの着信を知らせる ✓ メールの着信を知らせる  $\checkmark$ このアカウントのメールを同期  $\checkmark$ このアカウントのメールを同期 Wi-Fiへの接続時に添付ファイルを自

次へ

 $\checkmark$ 

動的にダウンロードする

次へ

-

12. 「アカウントの設定が完了しました。」の画面にて、名前 (メール送信時に差出人名として 相手先に表示されるお名前)を入力し、「次へ」をクリックします。

# アカウントの設定 が完了しました。

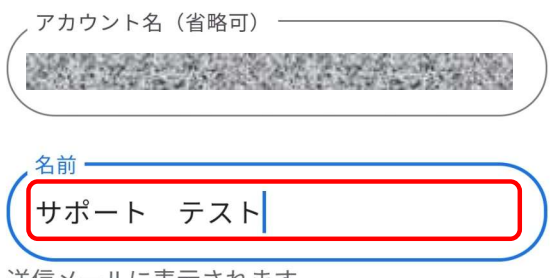

送信メールに表示されます

M

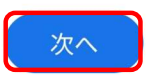

•

13. 設定画面にて、設定したアカウントが追加されているのを確認し、 左上の「←|(戻る)をタップします。

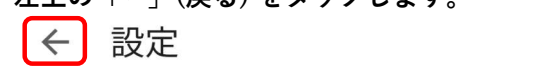

#### 全般設定

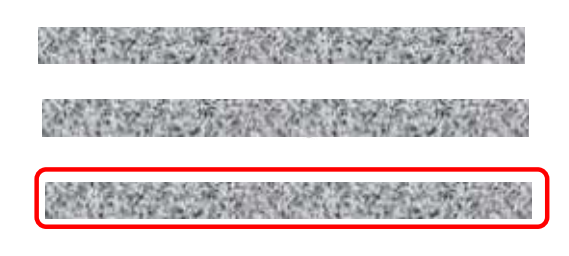

アカウントを追加する

#### 以上で設定が完了となります。